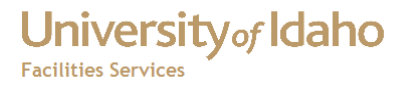

# FAMIS Web Time

## Supervisor Approval

Haight, Timothy 6/22/2012

# University of Idaho Facilities Services

## Table of Contents

| Introduction                   | . 3 |
|--------------------------------|-----|
| To Approve Employee Time Cards | . 3 |
| Rejected Time Cards            | . 5 |

# University of Idaho

#### **FAMIS Web Time Supervisor Approval**

### Introduction

When employees approve their time card, the status is set to E Approve. As a supervisor, you need to approve their time cards each week, which changes the status to S Approve. The FAMIS Web Time system allows you to approve an employee's time card a week at a time.

### **To Approve Employee Time Cards**

1. Go to the FAMIS Home Page (http://banner.uidaho.edu/famis)

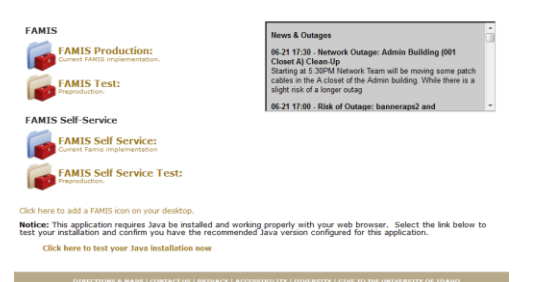

2. Go to Self Service

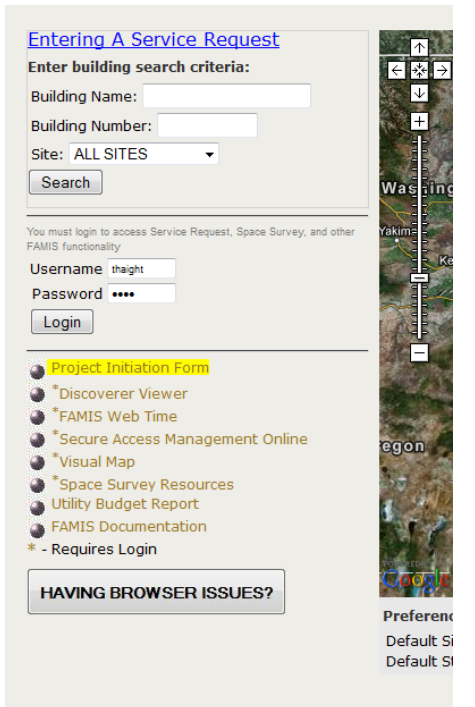

3. Click FAMIS Web Time

## University of Idaho

Facilities Services

#### FAMIS Web Time Supervisor Approval

| BOTERUM A & E SERVICES | 5 BLDG SERVICES | BLDG TRADES | LND & EXT SVCS | FAMIS WEB TIME |
|------------------------|-----------------|-------------|----------------|----------------|
|                        |                 |             |                |                |
|                        |                 |             |                |                |
|                        |                 |             |                |                |
|                        |                 |             |                |                |
|                        |                 |             |                |                |

- 4. Log Into FAMIS Web Time
- 5. If you are a supervisor, the Supervisor Approval button will be visible.
- 6. Click the Supervisor Approval button.
- 7. Your employees will appear in a list on the left hand side.

| Supervisor Approval Fo<br>Open Calendar Close Calendar<br>SUPERVISOR:       | User Manual For The Week: 17-Jun-2012 - 23-Jun-2012<br>READER, CAROLYN S (REACAR) |
|-----------------------------------------------------------------------------|-----------------------------------------------------------------------------------|
| SUPERVISOR LIST:                                                            | READER. CAROLYN S                                                                 |
| EMPLOYEES:<br>ABDALLAH, TRACEY<br>BENSON, RICHARD                           | Employee:<br>No Records for Selected Week                                         |
| HAIGHT, TIMOTHY W<br>HATFIELD, CHARLES<br>JOHNSON, BRIAN<br>MCALEED, CARDOL | Work Order/Hours<br>No Records for Selected Week                                  |
| WCALEER, CAROL                                                              | Rejection Reason: INVALID OVERTIME CHARGED   Comments:                            |
|                                                                             | Approve Edit Employee Time Card Return to Your Time Card Refresh Logout           |

### 8. Select an employee from the list.

| of our our of our of ou | Calendar User Manual                                                                                                    | For Th                                                                                               | e Week                                                                             | 17-Jun-                                                                                                    | 2012 - 2                                                                  | 23-Jun                                     | -2012                |                              |                                                     |     |                  |                                                    |
|----------------------------------------------------------------------------------------------------|----------------------------------------------------------------------------------------------------|----------------------------------------------------------------------------------------------------|------------------------------------------------------------------------------------|----------------------------------------------------------------------------------------------------|---------------------------------------------------------------------------|--------------------------------------------|----------------------|------------------------------|-----------------------------------------------------|-----|------------------|----------------------------------------------------|
| JPERVISOR:                                                                                                    | READER, CAROLYN S (RE                                                                                                    | ACAR)                                                                                                |                                                                                    |                                                                                                    |                                                                           |                                            |                      |                              |                                                     |     |                  |                                                    |
| JPERVISOR LIST:                                                                                                    | READER, CAROLYN S                                                                                                    |                                                                                                    |                                                                                    | •                                                                                                    |                                                                           |                                            |                      |                              |                                                     |     |                  |                                                    |
|                                                                                                    | Time In/Time Out                                                                                                    |                                                                                                    |                                                                                    | _                                                                                                    |                                                                           |                                            |                      |                              |                                                     |     |                  |                                                    |
| ADLOYEES.                                                                                                    | Employee: HATTIM                                                                                                    |                                                                                                    |                                                                                    |                                                                                                    |                                                                           |                                            |                      |                              |                                                     |     |                  |                                                    |
| BDALLAH TRACEY                                                                                                    | WORK DATE                                                                                                    | IN 1                                                                                                 | OUT 1                                                                              | IN 2                                                                                                    | OUT 2                                                                     | IN 3                                       | OUT 3                | IN 4                         | OUT 4                                               | ABS | EXE              | HOURS                                              |
| ENSON, RICHARD                                                                                                    | MONDAY, 06/18/2012                                                                                                    | 07:00A                                                                                               | 11:30A                                                                             | 12:30PM                                                                                                    | 04:00PM                                                                   |                                            |                      |                              |                                                     |     |                  | 8                                                  |
| ATFIELD, CHARLES                                                                                                    | TUESDAY , 06/19/2012                                                                                                    | 07:00A                                                                                               | 11:30A                                                                             | 12:30PM                                                                                                    | 04:00PM                                                                   |                                            |                      |                              |                                                     |     |                  | 8                                                  |
| ICALEER, CAROL                                                                                                    | WEDNESDAY, 06/20/2012                                                                                                    | 07:00A                                                                                               | 11:30A                                                                             | 12:30PM                                                                                                    | 04:00PN                                                                   |                                            |                      |                              |                                                     |     |                  | 8                                                  |
|                                                                                                    | THURSDAY , 06/21/2012                                                                                                    | 07:00A                                                                                               | 11:30AM                                                                            | 12:30PM                                                                                                    | 04:00PN                                                                   |                                            |                      |                              |                                                     |     |                  | 8                                                  |
|                                                                                                    | FRIDAY, 06/22/2012                                                                                                    | 07:00A                                                                                               | 11:30AM                                                                            | 12:30PM                                                                                                    | 04:00PM                                                                   |                                            |                      |                              |                                                     |     |                  | 8                                                  |
|                                                                                                    |                                                                                                    |                                                                                                    |                                                                                    |                                                                                                    |                                                                           |                                            |                      |                              |                                                     |     |                  |                                                    |
|                                                                                                    |                                                                                                    |                                                                                                    |                                                                                    |                                                                                                    |                                                                           |                                            |                      |                              |                                                     |     |                  | 40.00                                              |
|                                                                                                    |                                                                                                    |                                                                                                    |                                                                                    |                                                                                                    |                                                                           |                                            |                      |                              |                                                     |     |                  | 40.00                                              |
|                                                                                                    | Work Order/Hours                                                                                                    |                                                                                                    |                                                                                    |                                                                                                    |                                                                           |                                            |                      |                              |                                                     |     |                  | 40.00                                              |
|                                                                                                    | Work Order/Hours                                                                                                    | HOURS                                                                                                | WONUM                                                                              | BER                                                                                                    | DESC                                                                      | RIPTIO                                     | N                    |                              | STATUS                                              | 3   |                  | 40.00                                              |
|                                                                                                    | Work Order/Hours                                                                                                    | HOURS                                                                                                | WO NUM<br>5120032                                                                  | BER<br>D FACILI                                                                                                    | DESC<br>TIES DEFA                                                         | RIPTIO                                     | <b>N</b><br>1E       | E AP                         | STATUS                                              | 3   | R                | 40.00                                              |
|                                                                                                    | Work Order/Hours<br>WORK DATE<br>MONDAY, 06/18/2012<br>TUESDAY, 06/19/2012                                                                                                    | HOURS<br>8                                                                                           | WO NUM<br>51200320<br>51200320                                                     | BER<br>D FACILI<br>D FACILI                                                                                                 | DESC<br>TIES DEFA<br>TIES DEFA                                            | RIPTIO                                     | <b>N</b><br>1E<br>1E | E AP                         | STATUS<br>PROVE<br>PROVE                            | 5   | R                | 40.00<br>EJECT<br>EJECT                            |
|                                                                                                    | Work Order/Hours<br>WORK DATE<br>MONDAY, 06/18/2012<br>TUESDAY, 06/19/2012<br>WEDNESDAY, 06/20/201                                                                                                    | HOURS<br>8<br>2 8                                                                                    | WO NUM<br>5120032<br>5120032                                                       | BER<br>D FACILI<br>D FACILI                                                                                                 | DESC<br>TIES DEFA<br>TIES DEFA                                            | RIPTIO                                     | N<br>1E<br>1E        | E AF<br>E AF                 | STATUS<br>PROVE<br>PROVE<br>PROVE                   | 5   |                  | 40.0C<br>EJECT<br>EJECT<br>EJECT                   |
|                                                                                                    | Work Order/Hours           WORK DATE           MONDAY , 06/18/2012           TUESDAY , 06/19/2012           WEDNESDAY , 06/20/2011           THURSDAY , 06/21/2012                                                                                     | HOURS<br>8<br>8<br>2<br>8<br>2<br>8                                                                  | WO NUM<br>5120032/<br>5120032/<br>5120032/<br>5120032/                             | BER<br>FACILI<br>FACILI<br>FACILI<br>FACILI                                                                                 | DESC<br>TIES DEFA<br>TIES DEFA<br>TIES DEFA                               | RIPTIO<br>AULT TIN<br>AULT TIN<br>AULT TIN | N                    | E AF<br>E AF<br>E AF<br>E AF | STATUS<br>PROVE<br>PROVE<br>PROVE<br>PROVE          | 5   | R                | 40.0C<br>EJECT<br>EJECT<br>EJECT<br>EJECT          |
|                                                                                                    | Work Order/Hours           WORK DATE           MONDAY , 06/18/2012           TUESDAY , 06/19/2012           WEDNESDAY , 06/19/2012           THURSDAY , 06/21/2012           FRIDAY , 06/21/2012                                                       | HOURS<br>8<br>8<br>2<br>8<br>2<br>8<br>8<br>8<br>8                                                   | WO NUMI<br>5120032/<br>5120032/<br>5120032/<br>5120032/<br>5120032/                | BER<br>D FACILI<br>D FACILI<br>D FACILI<br>D FACILI<br>D FACILI                                                             | DESC<br>TIES DEFA<br>TIES DEFA<br>TIES DEFA<br>TIES DEFA                  | RIPTIO                                     | N<br>1E<br>1E<br>1E  | E AF<br>E AF<br>E AF<br>E AF | STATUS<br>PROVE<br>PROVE<br>PROVE<br>PROVE<br>PROVE | 5   | R<br>R<br>R      | 40.00<br>EJECT<br>EJECT<br>EJECT<br>EJECT<br>EJECT |
|                                                                                                    | Work Order/Hours<br>WORK DATE<br>MONDAY, 06/18/2012<br>TUESDAY, 06/19/2012<br>WEDNESDAY, 06/20/2011<br>THURSDAY, 06/22/2012<br>FRIDAY, 06/22/2012                                                                                                    | HOURS<br>8<br>2<br>8<br>2<br>8<br>8<br>8<br>8<br>8<br>8<br>8<br>8<br>8<br>8<br>8<br>8<br>8<br>8<br>8 | WO NUM<br>5120032/<br>5120032/<br>5120032/<br>5120032/<br>5120000/                 | BER<br>FACILI<br>FACILI<br>FACILI<br>FACILI<br>FACILI<br>ANNUA                                                              | DESC<br>TIES DEFA<br>TIES DEFA<br>TIES DEFA<br>TIES DEFA                  | RIPTIO                                     | N<br>1E<br>1E<br>1E  | E AF<br>E AF<br>E AF<br>E AF | STATUS<br>PROVE<br>PROVE<br>PROVE<br>PROVE<br>PROVE | 3   | R<br>R<br>R<br>R | 40.00<br>EJECT<br>EJECT<br>EJECT<br>EJECT<br>EJECT |
|                                                                                                    | Work Order/Hours<br>WORK DATE<br>MONDAY , 06/18/2012<br>TUESDAY , 06/19/2012<br>WEDNESDAY , 06/20/201<br>THURSDAY , 06/21/2012<br>FRIDAY , 06/22/2012<br>Balaction Baaron:                                                                             | HOURS<br>8<br>8<br>2<br>8<br>2<br>8<br>8<br>8<br>8<br>8<br>8<br>8<br>8<br>8<br>8<br>8<br>8<br>8<br>8 | WO NUM<br>5120032<br>5120032<br>5120032<br>5120032<br>5120000                      | BER FACILI<br>D FACILI<br>D FACILI<br>D FACILI<br>D FACILI<br>5 ANNUA                                                       | DESC<br>TIES DEFA<br>TIES DEFA<br>TIES DEFA<br>TIES DEFA                  | RIPTIO                                     | N<br>1E<br>1E<br>1E  | E AF<br>E AF<br>E AF<br>E AF | STATUS<br>PROVE<br>PROVE<br>PROVE<br>PROVE<br>PROVE | 5   |                  | 40.00<br>EJECT<br>EJECT<br>EJECT<br>EJECT<br>EJECT |
|                                                                                                    | Work Order/Hours           WORK DATE           MONDAY, 06/18/2012           TUESDAY, 06/19/2012           WEDNESDAY, 06/19/2012           THURSDAY, 06/12/2012           THURSDAY, 06/22/2012           FRIDAY, 06/22/2012           Rejection Reason: | HOURS<br>8<br>2 8<br>2 8<br>3<br>8<br>40.00<br>VALID O                                               | WO NUM<br>S120032<br>S120032<br>S120032<br>S120032<br>S120032<br>S120000<br>VERTIM | BER<br>FACILI<br>FACILI<br>FACILI<br>FACILI<br>FACILI<br>FACILI<br>FACILI<br>FACILI<br>FACILI<br>FACILI<br>FACILI<br>FACILI | DESC<br>TIES DEFA<br>TIES DEFA<br>TIES DEFA<br>TIES DEFA<br>L LEAVE<br>ED | RIPTIO                                     | N<br>1E<br>1E<br>1E  | E AF<br>E AF<br>E AF<br>E AF | STATUS<br>PROVE<br>PROVE<br>PROVE<br>PROVE<br>PROVE | ;   |                  | 40.00<br>EJECT<br>EJECT<br>EJECT<br>EJECT<br>EJECT |

9. If the time card is correct, click Approve button. This will change the status to S Approve for the selected week.

### **Rejected Time Cards**

If the time card is incorrect and needs to be rejected:

#### Work Order/Hours

|   | WORK DATE             | HOURS | WO NUMBER | DESCRIPTION             | STATUS    |        |
|---|-----------------------|-------|-----------|-------------------------|-----------|--------|
|   | MONDAY, 06/25/2012    | 8     | S1200320  | FACILITIES DEFAULT TIME | E APPROVE | REJECT |
|   | TUESDAY , 06/26/2012  | 8     | S1200320  | FACILITIES DEFAULT TIME | E APPROVE | REJECT |
|   | WEDNESDAY, 06/27/2012 | 8     | S1200320  | FACILITIES DEFAULT TIME | E APPROVE | REJECT |
|   | THURSDAY , 06/28/2012 | 8     | S1200320  | FACILITIES DEFAULT TIME | E APPROVE | REJECT |
|   | FRIDAY, 06/29/2012    | 9     | S1200320  | FACILITIES DEFAULT TIME | E APPROVE | REJECT |
|   |                       | 41.00 |           |                         |           |        |
| n | niaction Descent      |       |           |                         | -         | -      |

| Rejection Reason: | INVALID OVERTIME CHARGED | • |  |
|-------------------|--------------------------|---|--|
| Comments:         |                          |   |  |

- 1. Select the reason in the Rejection Reason drop down list
- 2. Click the Reject button for the day and work order that is wrong. This will generate an email to the employee that their time card has been rejected.

Sample Email

From: facilities@uidaho.edu

Sent: Monday, July 1, 2012 9:59 AM

To: Haight, Timothy

Subject: Automated Labor Disapproval EMail

Your time card for work date 29-JUN-2012 has been disapproved by your supervisor. SUPERVISOR: READER, CAROLYN S LABOR STATUS: OTHER BAD LABOR STATUS DESCRIPTION: OTHER REALLY GOOD REASON Please make the corrections to your time card and resubmit.

This gives the employee an opportunity to make corrections and resubmit their time card.

# University of Idaho Facilities Services

### Change History

| Date         | Description                      | Changed By |
|--------------|----------------------------------|------------|
| 22 June 2012 | Initial Document                 | Tim Haight |
| 25 Jun 2012  | Added Rejected Time Card Section | Tim Haight |
|              |                                  |            |
|              |                                  |            |
|              |                                  |            |
|              |                                  |            |
|              |                                  |            |
|              |                                  |            |
|              |                                  |            |
|              |                                  |            |